# ขั้นตอนการลงทะเบียนเข้าร่วมงาน VRVC (เฉพาะผู้ที่มี Promotion Code)

1. เข้าสู่ Website https://www.vpatthailand.org/ ไปที่ VRVC EVENT HIGHLIGHT เลือก CONGRESS REGISTRATION

### VRVC EVENT HIGHLIGHT

### 21 JUN 2020

การประชุมใหญ่สามัญประจำปี 2563 และการประชุมวิชาการบำบัดโรคสัตว์ เลี้ยง ครั้งที่ 26 The 13th VPAT Regional Veterinary Congress (VRVC 2020)

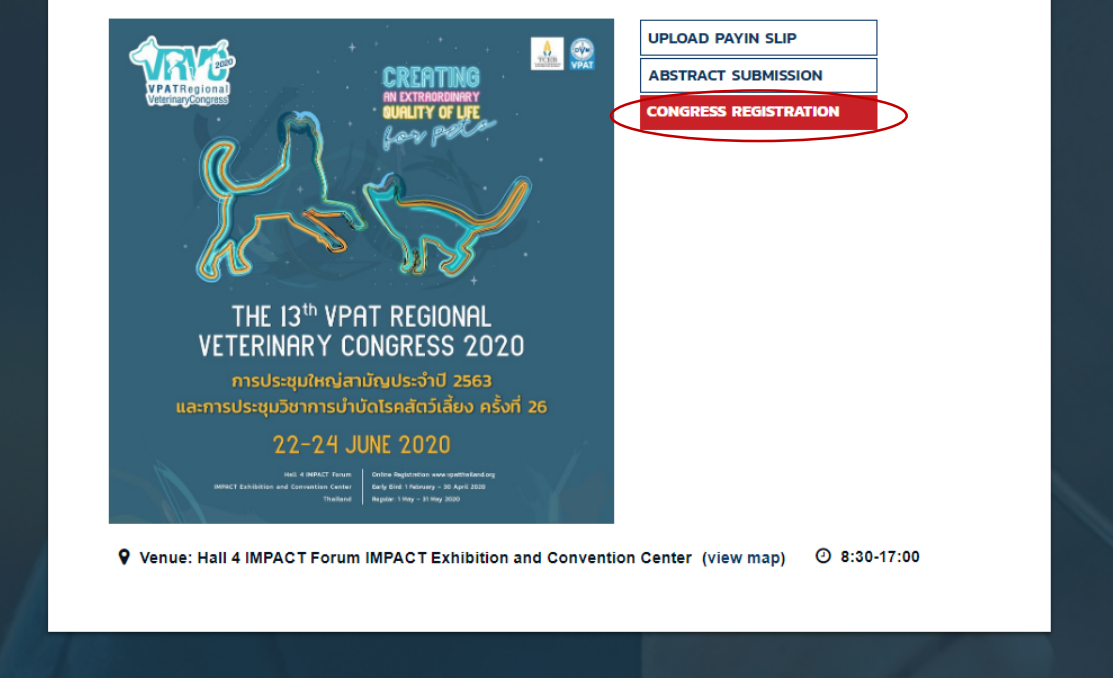

เลือก Sign in ในกรณีที่สมัครสมาชิกเว็บไซต์เรียบร้อยแล้ว ในกรณีที่ลืม password ให้กด Forgot Password

| Password *  | E-mail *   |             |    |
|-------------|------------|-------------|----|
| Password *  |            |             |    |
| Remember me | Password * |             |    |
| Remember me | U          |             |    |
|             |            | Remember me | i. |

# เมื่อกด forget password แล้ว ให้กรอกอีเมล์ในช่อง Enter your e-mail to send reset password link แล้วตรวจสอบอีเมล์ที่ใช้ลงทะเบียน ให้กลิก Reset Password แล้วทำการตั้ง Password ใหม่อีกครั้ง

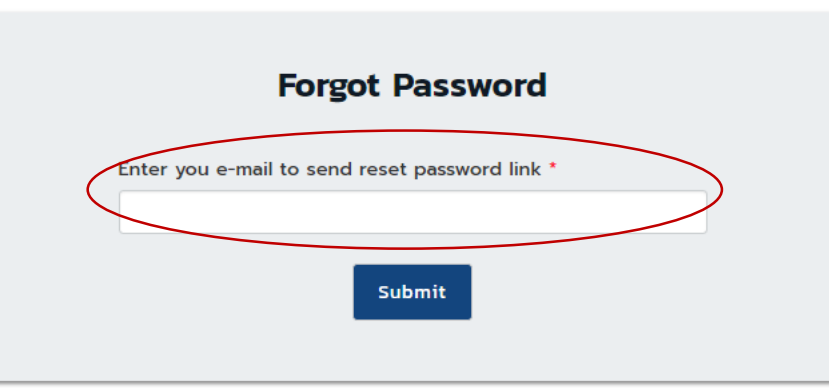

### Hello!

You are receiving this email because we received a password reset request for your account.

VPAT

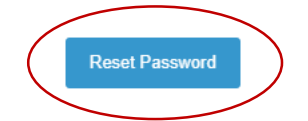

If you did not request a password reset, no further action is required.

Regards, VPAT

If you're having trouble clicking the "Reset Password" button, copy and paste the URL below into your web browser: <u>https://www.vpatthailand.org/password/reset/</u> c2fff3fb50fd6e9d4cfbd514f4ba161fd5987f65b891cd74cae22840e8b4f092

# E-mail \*

คลิก Sign up ในกรณีที่ยังไม่ได้สมัครสมาชิก Website www.vpatthailand.org โดยใช้ e-mail ที่ใช้งานเป็นประจำ และ กำหนด Password

### การลงทะเบียน (CONGRESS REGISTRATION)

Please Sign in for congress registration. If you don't have an account please Sign Up

สอบถามปัญหาเรื่องการลงทะเบียนทาง e-mail: vpatthailand@gmail.com

สอบถามปัญหาเรื่องการลงทะเบียนทางโทรศัพท์: 086-3456-861, 086-3456-836, 097-237-0086

# 2. เลือกประเภทการลงทะเบียน เปลี่ยนจำนวนที่ต้องการลงทะเบียนจาก 0 เป็น 1 จากนั้นเลือก Buy Ticket

### การลงทะเบียน (CONGRESS REGISTRATION)

| ТҮРЕ                                                           | AVAILABLE PERIOD         | PRICE             | QTY       |
|----------------------------------------------------------------|--------------------------|-------------------|-----------|
| Main Congress (22-24 June 2020) - ลง                           | 8 Jan 2020 - 31 May 2020 | <b>B</b> 4,000.00 | 0 •       |
| ทะเบียนปกดิ (ช่าระเงินโดยวิธีการโอนเงินหรือ                    |                          |                   |           |
| บัดรเครดิต)                                                    |                          |                   |           |
| สมาชิก VPAT : Full Congress (กระเป๋า)                          |                          |                   |           |
| Main Congress (22-24 June 2020) - ลง                           | 8 Jan 2020 - 31 May 2020 | <b>B</b> 4,000.00 | 1 🔻       |
| ทะเบียนปกติ (เฉพาะผู้ที่มี Promotion Code)                     |                          |                   |           |
|                                                                |                          |                   |           |
| กำหนดวันที่ 1 กุมภาพันธ์ 2562 - 30 เมษายน 2562                 |                          |                   |           |
| Main Congress (22-24 June 2020) - ผู้เสนอผล                    | 8 Jan 2020 - 31 May 2020 | <b>B</b> 4,000.00 | 0 🔻       |
| งานวิชาการ ลงทะเบียนปกติ (ช่าระเงินโดยวิธี                     |                          |                   |           |
| การโอนเงินหรือบัตรเครดิต)                                      |                          |                   |           |
| โม่ไ (กระบาร (กระบาว) นักสีกและโละการโล นักสีกและโละการก       |                          |                   |           |
| Pair congress (ris-to i) animo lostgig iti, animo lostgig itan |                          |                   |           |
| Main Congress (22-24 June 2020) สัตวแพทย์                      | 8 Jan 2020 - 31 May 2020 | <b>B</b> 3,500.00 | 0 🔻       |
| อาวุโส (อายุ 60 ปีขึ้นไป) - ลงทะเบียนปกติ (ชำระ                |                          |                   |           |
| เงินโดยวิธีการโอนเงินหรือบัตรเครดิต)                           |                          |                   |           |
| เวพาะสมาชิก VPAT (กระเป๋า)                                     |                          |                   |           |
|                                                                |                          |                   |           |
| วิทยากรงาน VRVC 2020 (Promotion Code)                          | 8 Jan 2020 - 31 May 2020 | <b>B</b> 4,000.00 | 0 🔻       |
| กำหนดลงทะเบียนวันที่ 1 กุมภาพันธ์ 2563 - 31 พฤษภาคม 2563       |                          |                   |           |
| คณะอนุกรรมการจัดงาน VRVC 2020                                  | 8 Jan 2020 - 31 May 2020 | <b>B</b> 4,000.00 | 0 •       |
| (Promotion Code)                                               |                          |                   |           |
| กำหนดลงทะเบียนวันที่ 1 กุมภาพันธ์ 2563 - 31 พฤษภาคม 2563       |                          |                   |           |
| อบถามปัญหาเรื่องการลงทะเบียนทาง e-mail: vpatthailand           | @gmail.com               |                   |           |
| อบถามปัญหาเรื่องการลงทะเบียนทางโทรศัพท์:                       |                          |                   | OT TICKET |
| 86-3456-861, 086-3456-836, 097-237-0086                        |                          |                   |           |
| อมถามปัญหาเรื่องการลงทะเบียนทางไลน์: @vpat (มีเครื่องห         | ျား @ ဂို၁း)             |                   |           |

3. ตรวจสอบข้อมูลผู้ลงทะเบียนให้ถูกต้อง โดย ชื่อ – นามสกุล ให้กรอกภาษาอังกฤษ (การเปลี่ยนชื่อ –นามสกุล หน้างานมีค่าธรรมเนียมในการดำเนินการ) ทั้งนี้ การลงทะเบียนโดยใช้ Promotion Code จะไม่ได้รับใบเสร็จรับเงิน

## PARTICIPANT INFORMATION / ข้อมูลผู้ลงทะเบียน

| First Name: | Last Name: |
|-------------|------------|
| Telephone:  | E-mail:    |
| Address:    |            |
|             |            |

4. การใช้ Promotion Code

4.1 กรอก Promotion Code ในช่องสี่เหลี่ยม และกด Apply (Promotion Code จะประกอบไปด้วยตัวอักษรภาษาอังกฤษแบบตัวพิมพ์ใหญ่ และตัวเลข กรุณา ตรวจสอบก่อนใช้งาน ทั้งนี้ Promotion Code จะใช้ได้เพียง 1 ครั้ง และในระยะเวลาที่กำหนด โดยไม่สามารถออกให้ใหม่ได้)
4.2 เลือก terms and conditions เมื่ออ่านและทำความเข้าใจโดยละเอียดแล้ว ให้ทำเครื่องหมายที่หัวข้อ "I have read and accept the terms and conditions" จากนั้น กด Confirm Order

### SUMMARY

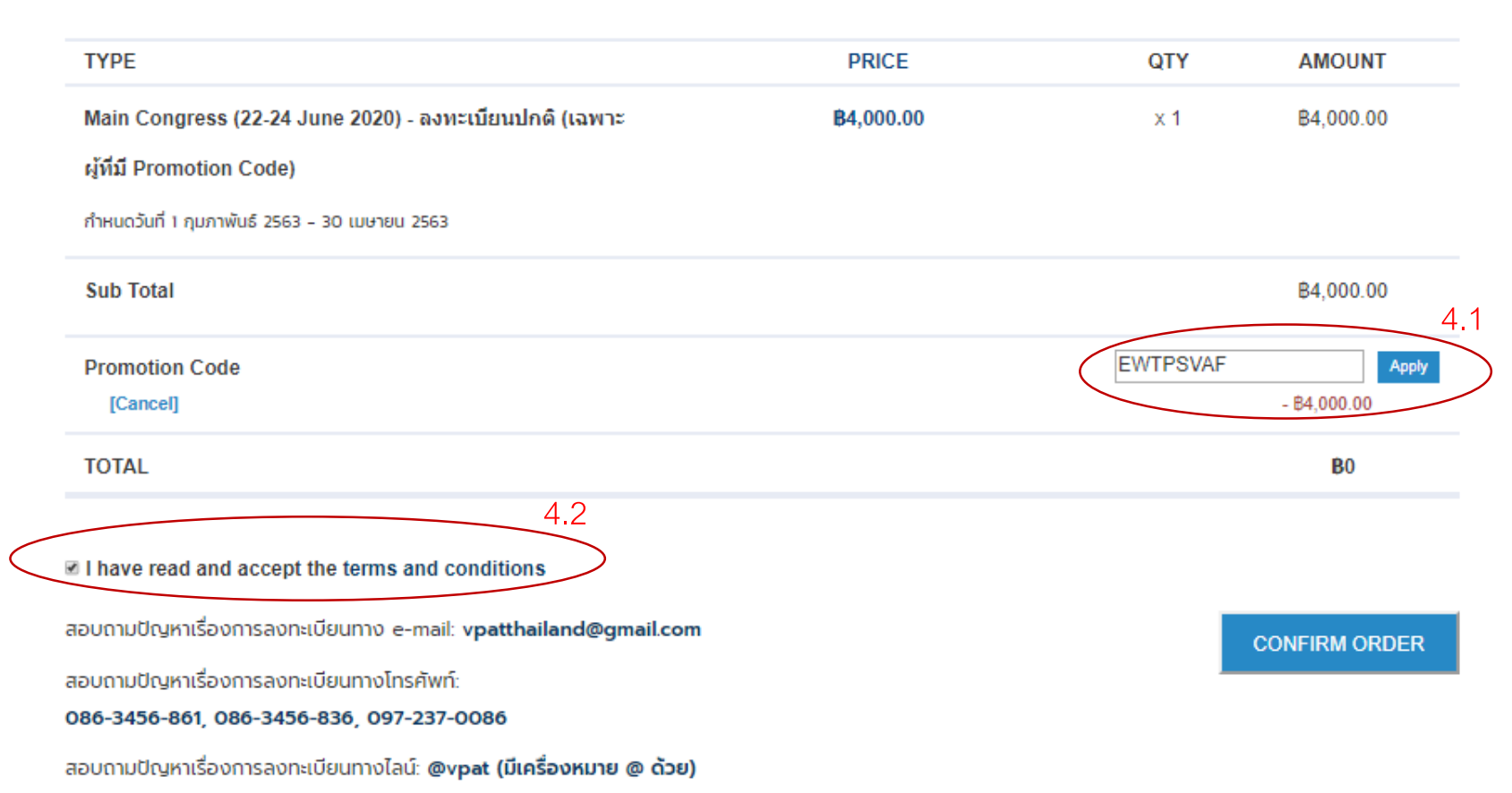

# 4.3 ระบบแสดง Pop up เพื่อแจ้งว่าการลงทะเบียน โดยใช้ Promotion Code ดำเนินการเสร็จสิ้นแล้ว

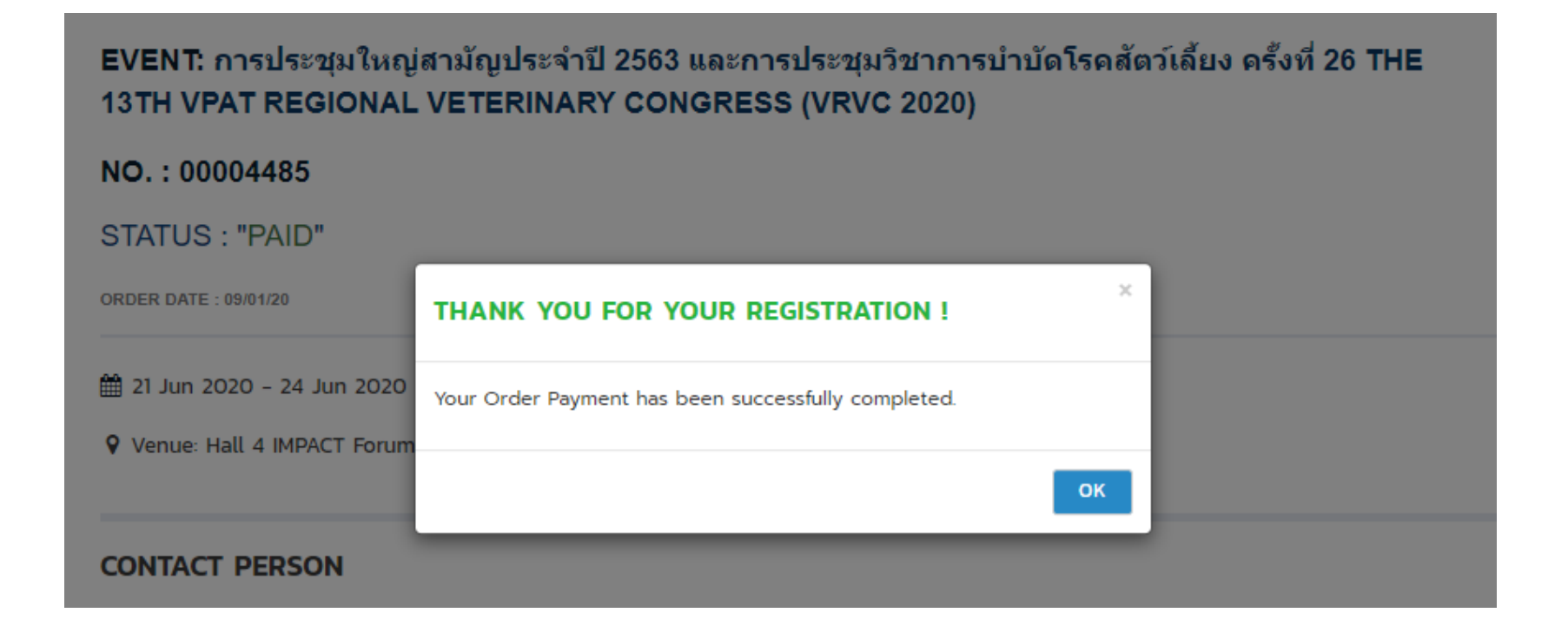

### การประชุมใหญ่สามัญประจำปี 2563 และการประชุมวิชาการบำบัดโรคสัตว์เลี้ยง ครั้งที่ 26 The 13th VPAT Regional Veterinary Congress (VRVC 2020)

Dear Miss

I would like to inform you that we received your online registration fees payment. You can check your registration status by log in to your account at <u>www.vpatthailand.org</u> (under VPAT MEMBERSHIP)

ขอบพระคุณทุกท่านที่ได้ลงทะเบียนและชำระเงินค่าลงทะเบียนผ่านระบบ online payment ท่านสามารถตรวจสอบสถานะการลงทะเบียนของท่านโดย log in ที่ <u>www.vpatthailand.org</u> (คลิ๊กที่ VPAT MEMBERSHIP)

### See your order

If you have any questions regarding please contact us at vpatthailand@gmail.com

หากมีข้อสงสัยอันใดเกี่ยวกับการลงทะเบียนสามารถสอบถามได้ที่ <u>vpatthailand@gmail.com</u> หรือ โทร 086-3456-861, 086-3456-836, 097-237-0086

Sincerely, VPAT

If you're having trouble clicking the "See your order" button, copy and paste the URL below into your web browser: https://www.vpatthailand.org/order/00004485

# 5. การตรวจสอบสถานะการลงทะเบียน ดำเนินการโดย

เข้าสู่ Website <u>https://www.vpatthailand.org/</u> เลือกเมนู UPLOAD PAYIN SLIP ในหัวข้อ VRVC EVENT HIGHLIGHT - การลงทะเบียนที่สมบูรณ์จะขึ้นสถานะการชำระเงินเป็น PAID

| การประชุมใหญ่สามัญประจำปี 2563 และการประชุมวิชาการบำบัดโรคสัตว์                                                                                                    | SEMINAR REGISTRATION / ประวัติ                                                                                                    | าิการลงทะเบียน                                                                                                    |
|----------------------------------------------------------------------------------------------------|----------------------------------------------------------------------------------------------------|----------------------------------------------------------------------------------------------------|
| เลียง ครั้งที่ 26 The 13th VPAT Regional Veterinary Congress (VRVC<br>2020)                                                                                                    | Personal Info Seminar Registration VRVC Abstract Su                                                                                                    | Ibmission                                                                                                    |
| CREATING CONTROLLER<br>CREATING<br>CREATING<br>CREAT | NO. / รายการที่: 00004485<br>Total Price / มูลค่าการลงทะเบียนรวม (มาก / US Dollars<br>การประชุมใหญ่สามัญประจำปี 2563 และการประชุมวิ<br>Congress (VRVC 2020)<br>Participant / ผู้ลงทะเบียน<br>Email : | รTATUS ราการข่าระเงิน : PAID<br>5) : ฿0.00 Payment / ประเภทการข่าระเงิน (โอน / เครดิตการ์ด) : Free<br>ยังไม่ได้วิธีเลือกการซ่าระเงิน<br>รีซาการบำบัดโรคสัตว์เลี้ยง ครั้งที่ 26 The 13th VPAT Regional Veterinary |
| 222-24 JUNE 2020                                                                                                    | ORDER DATE / วันที่ทำรายการ: 09/01/20                                                                                                    | MORE DETAIL >                                                                                                    |